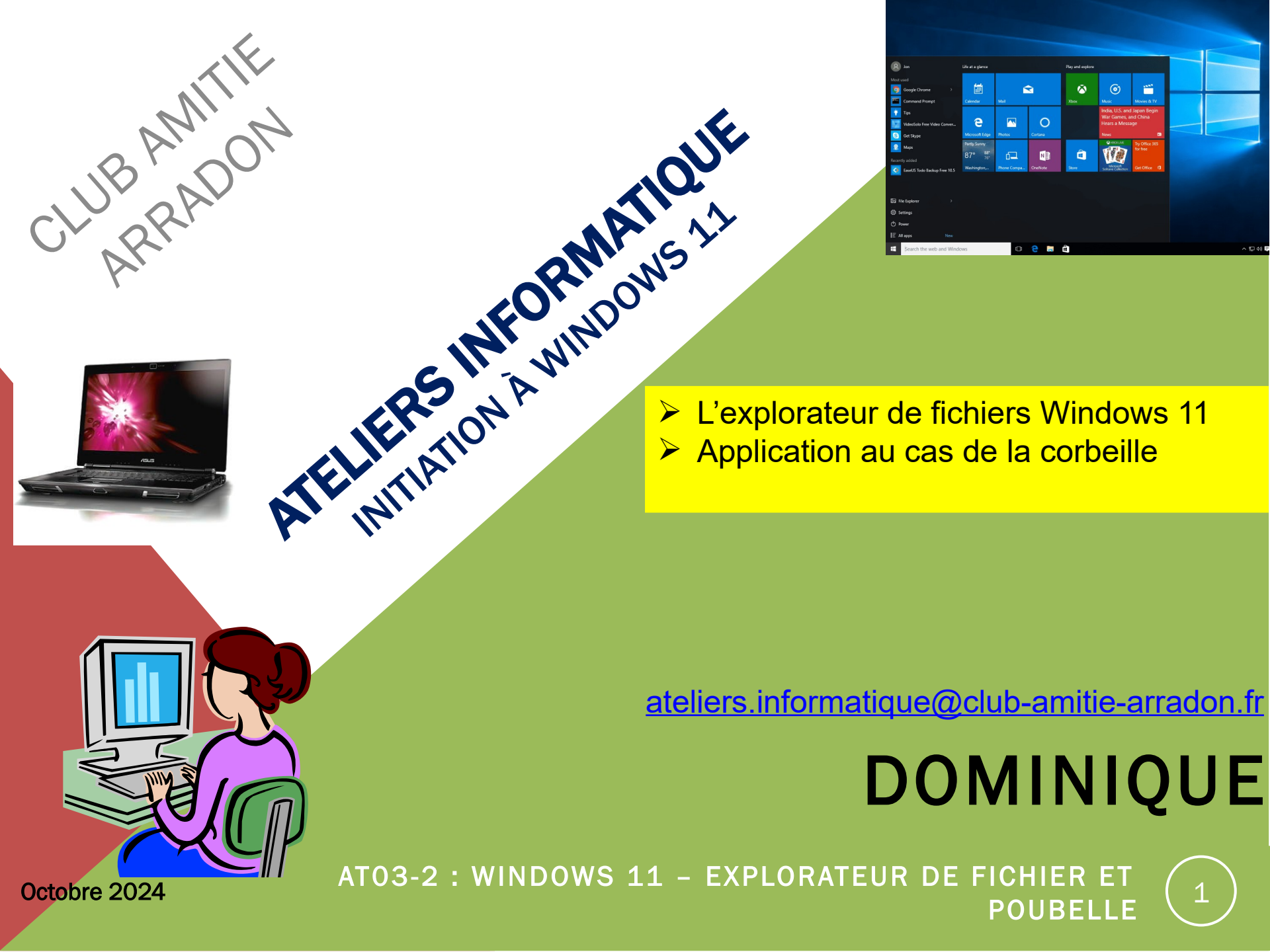

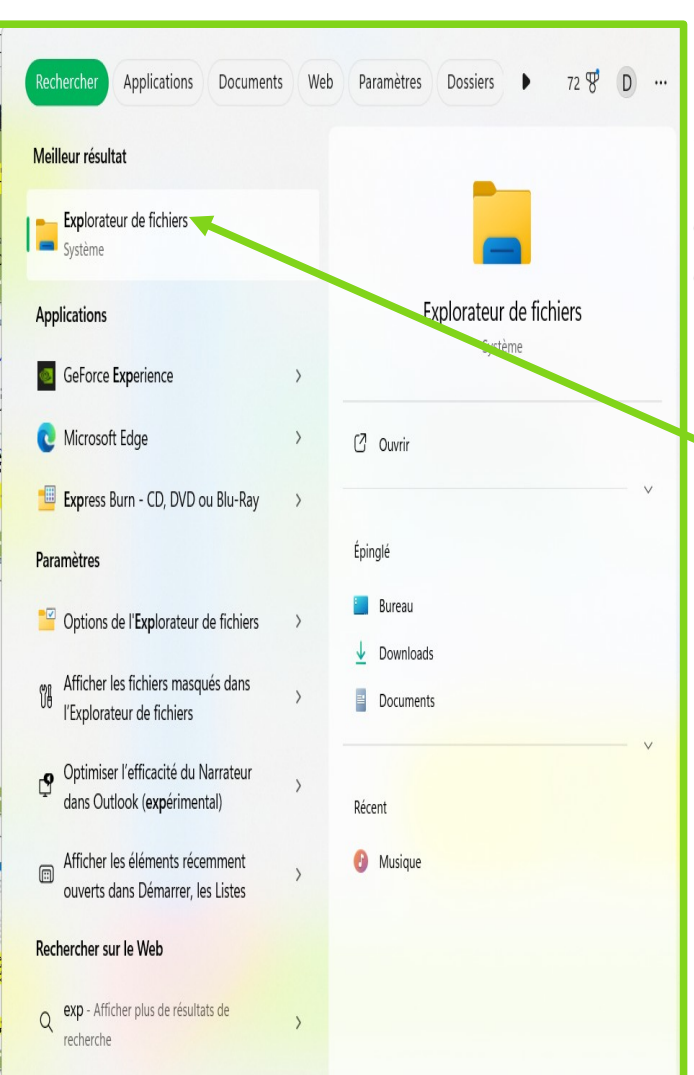

Pour ouvrir l'explorateur Windows, cliquez sur le bouton représentant des dossiers jaunes dans la barre des tâches. Si l'icône n'est pas présente et si la zone de recherche est masquée, clic droit avec la souris sur l' "icône Windows" en bas à gauche de la barre des tâches. Dans le menu qui s'affiche, clic gauche sur "Rechercher", la zone de recherche apparaît

> Dans cette zone où il y a inscrit « rechercher » tapez "Explorateur"

Dans la fenêtre apparaît une liste de résultats. En haut de cette liste juste en dessous de "Meilleur résultat" figure "Explorateur de fichiers". Un clic droit dessus avec la souris affiche le menu contextuel. Faites un clic gauche sur "Epingler à la barre des tâches" et l'explorateur de fichier sera disponible pour les fois suivantes.

Et pour les plus pressés, voici un raccourci <u>clavier</u> :

| = 2024-08-06 chaumont sur loin × +  |                       |                       |              |                  |                                                 |        |  |  |
|-------------------------------------|-----------------------|-----------------------|--------------|------------------|-------------------------------------------------|--------|--|--|
| $\leftarrow \rightarrow \land \Box$ | 🖵 > Images >          | 2024-08-06 chaumont s | sur loire    |                  | Rechercher dans : 2024-08-06 chaumont sur loire | Q      |  |  |
| 🕀 Nouveau - 🏑 🕻                     |                       | m ↑↓ Trier ∨          | 🔳 Afficher ~ |                  | Dé                                              | tails  |  |  |
| Accueil                             | Nom                   | Date                  | Туре         | Taille Mots clés |                                                 |        |  |  |
| Ralerie                             | 4_chateau.jpg         | 06/08/2024 11:03      | Fichier JPG  | 2 245 Ko         |                                                 |        |  |  |
| > Oominique : personnel             | 5_vallon des brume    | 06/08/2024 11:06      | Fichier JPG  | 2 455 Ko         |                                                 |        |  |  |
|                                     | 6_vallon passerelle.j | 06/08/2024 11:07      | Fichier JPG  | 3 629 Ko         | Λ                                               |        |  |  |
| Duranu 🌒                            | 7_vallon passerelle.j | 06/08/2024 11:08      | Fichier JPG  | 2 159 Ko         |                                                 |        |  |  |
| - buleau                            | 8_ancienne glacière   | 06/08/2024 11:14      | Fichier JPG  | 2 681 Ko         | Vous voici devant l'explorateur                 |        |  |  |
| Uownloads                           | 20240806_105852.j     | 06/08/2024 10:58      | Fichier JPG  | 3 982 Ko         | Windows 11 Ce nom identifie le                  |        |  |  |
| Documents                           | 20240806_105904.j     | 06/08/2024 10:59      | Fichier JPG  | 4 214 Ko         | programme qui permet de paviguer                |        |  |  |
| 🔀 Images 🛛 🖈                        | 🖻 20240806_105921.j   | 06/08/2024 10:59      | Fichier JPG  | 5 134 Ko         | programme qui permer de naviguer                |        |  |  |
| 🛂 Vidéos 🛛 🖈                        | 20240806_111703.j     | 06/08/2024 11:17      | Fichier JPG  | 3 876 Ko         | dans l'arborescence du ou des                   |        |  |  |
| 💑 dominique_google dr 🖈             | 🖻 20240806_111947.j   | 06/08/2024 11:19      | Fichier JPG  | 3 794 Ko         | disques durs de votre ordinateur. Sa            |        |  |  |
| 👩 amboise (1,6 Go) 🛛 🖈              | 🖻 20240806_112308.j   | 06/08/2024 11:23      | Fichier JPG  | 4 153 Ko         | fenêtre est décomposée en plusieurs             |        |  |  |
| 👼 arradon (1,2Go) 🛛 🖈               | 🖻 20240806_112653.j   | 06/08/2024 11:26      | Fichier JPG  | 5 924 Ko         | parties que nous allons détailler               |        |  |  |
| ominique (1,6Go) 🖈                  | 🖻 20240806_112658.j   | 06/08/2024 11:26      | Fichier JPG  | 3 848 Ko         | partice, que noue anone detailler.              |        |  |  |
|                                     | 🖻 20240806_113022.j   | 06/08/2024 11:30      | Fichier JPG  | 2 823 Ko         |                                                 |        |  |  |
| > 🐯 Dropbox                         | 20240806_113535.j     | 06/08/2024 11:35      | Fichier JPG  | 4 114 Ko         |                                                 |        |  |  |
| Ce PC                               | 20240806_113604.j     | 06/08/2024 11:36      | Fichier JPG  | 2 668 Ko         | La barre d'adresse yous indique où              |        |  |  |
| Windows (C)                         | 20240806_113831.j     | 06/08/2024 11:38      | Fichier JPG  | 1 787 Ko         | vous vous situez dans l'arborescence            |        |  |  |
|                                     | 20240806_113836.j     | 06/08/2024 11:38      | Fichier JPG  | 3 726 Ko         |                                                 |        |  |  |
|                                     | 20240806_113851.j     | 06/08/2024 11:38      | Fichier JPG  | 4 598 Ko         | de vvindows (Voir details page                  |        |  |  |
| > 🔥 Google Drive (G:)               | 20240806_113918.j     | 06/08/2024 11:39      | Fichier JPG  | 3 706 Ko         | suivante)                                       |        |  |  |
| > 💼 maison (\\freebox_Serv          | a 20240806_113944.j   | 06/08/2024 11:39      | Fichier JPG  | 3 814 Ko         |                                                 |        |  |  |
| 47 élément(s) État : 🛃 Partagé      |                       |                       |              |                  |                                                 |        |  |  |
|                                     | Rechercher            |                       |              | 🕒 🙋 💪 🔛          | 🏟 🏪 🏪 🥵 🕼 🕐 🚰 📄 🔷 🛆 🖘 11:50                     | 5<br>4 |  |  |
|                                     |                       |                       |              |                  |                                                 |        |  |  |

Octobre 2024

La comparaison avec l'explorateur Windows 10 montre 3 différences importantes :

- Déplacement et simplification de la zone d'accès rapide,
- Simplification du ruban qui perd ses onglets mais devient contextuel,
- Apparition d'une zone d'onglets en haut de la fenêtre permettant d'afficher successivement plusieurs écrans d'explorateur dans une même fenêtre

| $\begin{array}{c c} \bullet & \bullet & \bullet \\ \hline \bullet & \bullet & \bullet & \bullet \\ \hline \bullet & \bullet & \bullet & \bullet & \bullet \\ \hline \end{array}$                                                                                                    | × +<br>△ OneDrive > ···· CAA > AT Windows déb > AT03 - Arborescence - 3 | Windows - Les fichiers - Corbeille > en cours | Rechercher dans : en cours                                                                                                    |
|----------------------------------------------------------------------------------------------------|-------------------------------------------------------------------------|-----------------------------------------------|----------------------------------------------------------------------------------------------------|
| 🕀 Nouveau - 🐰 🕻                                                                                                    | D 🗋 🕘 🖻 🕅 🏷 Trier 🗸 🗮 Afficher 🗸 🚥                                      | 5                                             | Détails                                                                                                    |
| <ul> <li>Accueil</li> <li>Galerie</li> <li>Dominique : personnel</li> <li>■ Bureau</li> <li>■ Downloads</li> <li>■ Documents</li> </ul>                                                                                                    | Nom AT03-2_10-24_Explorateur Windows 11 - Corbeille.pptx                | Statut Modifié le Type                        | Taille<br>n Micro 5 826                                                                                                    |
| <ul> <li>Images</li> <li>Vidéos</li> <li>dominique_google dr</li> <li>amboise (1,6 Go)</li> <li>arradon (1,2Go)</li> <li>arradon (1,2Go)</li> <li>Dominique (1,6Go)</li> <li>Dominique (1,6Go)</li> <li>Dominique (1,6Go)</li> <li>Ce PC</li> <li>Ce PC</li> <li>Ce P</li></ul> |                                                                         | 7                                             | AT03-2_10-24_Explorateur         Windows 11 - Corbeille.pptx         Cet élément n'est pas partagé.         Image:         Partager         Détails         Type       Présentation Microsoft Power         Taille       5,68 Mc         Emplacement       C\Utilisateurs\Dominique\On.         Modifié le       13/10/2024 12:0.         Statut de disp       Disponible sur cet appare         Image:       Propriétés |
| maison (\\freebox_Serv     i élément 1 élément sélectionne                                                                                                    | é 5,68 Mo Disponible sur cet appareil                                   |                                               |                                                                                                    |
|                                                                                                    | Rechercher                                                              | 2 🔅 😼 🦫 🧳 🛎 🙆 🔹                               | 2 <sup>2</sup> 📄 🔹 🛆 🔊 🕼 13:27<br>13/10/2024                                                                                                    |

AT03 : WINDOWS 10 - LES DOSSIERS ET FICHIERS

Vous aurez sans doute noté quelques différences avec votre affichage personnel, c'est voulu car cet explorateur a été simplifié à l'extrême

- 1) La zone d'onglets réduite au strict minimum (1 seul)
- 2) La zone d'actions rapides
- 3) La barre d'adresse
- 4) La zone de recherche
- 5) Le ruban contextuel
- 6) Le volet d'exploration
- 7) La zone d'affichage
- 8) Le volet de détails ou le volet de visualisation selon le cas (facultatif)

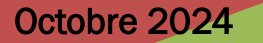

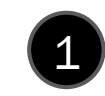

| = en cours                                | × kominique_google drive          | × +                    |                          |
|-------------------------------------------|-----------------------------------|------------------------|--------------------------|
| $\leftarrow$ $\rightarrow$ $\downarrow$ C | 🖵 > Ce PC > DATA (D:) > d         | dominique_google drive | >                        |
| 🕀 Nouveau ~                               |                                   | Trier - 🛛 🔤 Afficher - |                          |
| Accueil                                   | Nom                               | Modifié le             | Type Taille              |
| Calerie                                   | SRECYCLE.BIN                      | 08/08/2024 07:52       | Dossier de fichiers      |
| > Dominique : personnel                   | cathy                             | 08/08/2024 07:52       | Dossier de fichiers      |
| Dominque : personner                      | _documents officiels              | 08/08/2024 07:52       | Dossier de fichiers      |
|                                           | essai du 06-12                    | 08/08/2024 07:52       | Dossier de fichiers      |
| Bureau 🖈                                  | 🧧 _famille                        | 08/08/2024 07:52       | Dossier de fichiers      |
| 👱 Downloads 🛛 🖈                           |                                   | 01/10/2024 08:21       | Dossier de fichiers      |
| Documents *                               | 🧔 _marie germaine                 | 08/08/2024 07:52       | Dossier de fichiers      |
| 🔀 Images 🛛 🖈                              | _temporaire                       | 08/08/2024 07:52       | Dossier de fichiers      |
| 💟 Vidéos 🛛 🖈                              | _thérèse                          | 08/08/2024 07:52       | Dossier de fichiers      |
| 💑 dominique_google dr 🖈                   | o                                 | 15/08/2024 14:55       | Dossier de fichiers      |
| 👌 amboise (1,6 Go) 🛛 🖈                    | amboise (1,6 Go)                  | 15/09/2024 14:28       | Dossier de fichiers      |
| arradon (1,2Go) 🛷                         | arradon (1,2Go)                   | 08/08/2024 07:52       | Dossier de fichiers      |
| ominique (1,6Go) 🖈                        | Dominique (1,6Go)                 | 10/10/2024 08:41       | Dossier de fichiers      |
| ▲ Google Drive (G:)                       | 🔊 CamScanner 12-09-2024 20.70.jpg | 12/09/2024 20:35       | Fichier JPG 429 Ko       |
|                                           |                                   | 05/02/2024 18:50       | Feuille de calcul M 9 Ko |

# 1 Les onglets

En cliquant sur **plus**, on peut créer un nouvel **onglet** qui va pointer sur un endroit totalement différent de l'arborescence. Ici deux onglets sont actifs. Ceci permet de faire des copier-coller d'un endroit à l'autre de l'arborescence sans devoir ouvrir deux demifenêtres

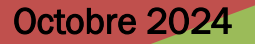

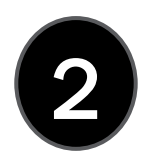

#### 2-Zone d' actions rapides

La flèche circulaire permet de rafraîchir l'écran La flèche vers le haut permet de remonter d'un niveau dans l'arborescence La flèche vers la gauche permet de revenir à l'écran précédent en annulant la dernière action (équivalent de CTRL+Z) La flèche vers la droite permet d'effacer l'annulation précédente (équivalent de CTRL+Y), elle n'est pas active sur cette vue (gris plus clair car il n'y a pas encore eu d'annulation)

C

## 3- La barre d'adresse

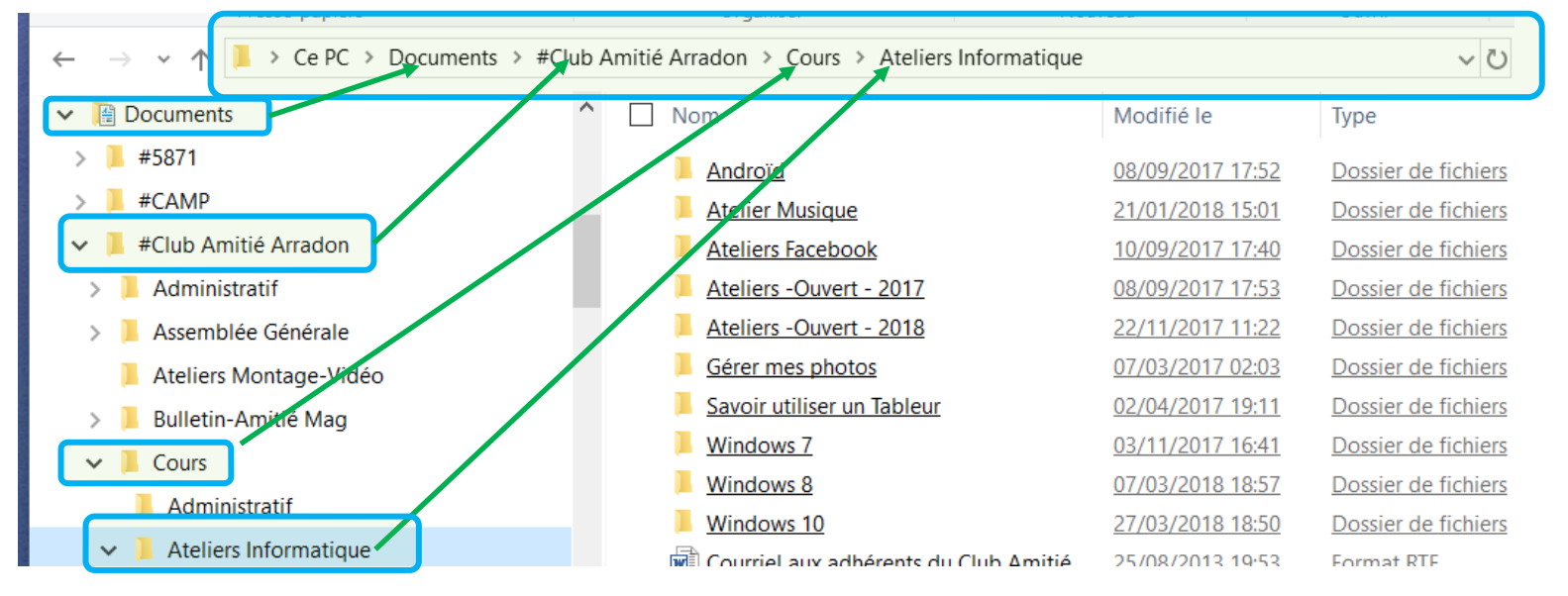

La barre d'adresse vous indique où vous vous situez dans l'arborescence de Windows : elle indique le chemin parcouru dans l'arborescence depuis la racine pour arriver jusqu'au dossier dont le contenu est affiché.

Dans notre exemple, le chemin est le suivant :

#### Ce PC ► Documents ► Club Amitié Arradon ► Cours ► Ateliers informatique

Ainsi, nous savons que nous nous trouvons dans le dossier nommé "**Ateliers informatique**", lui-même situé dans un dossier nommé "**Cours**", lui-même situé dans.....

Le contenu du dossier visité est visualisé dans la zone d'affichage (7) de l'explorateur Windows

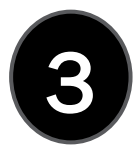

**3 - Cette barre d'adresse** est très pratique pour "Naviguer" dans l'arborescence de vos dossiers. Pour cela 2 méthodes

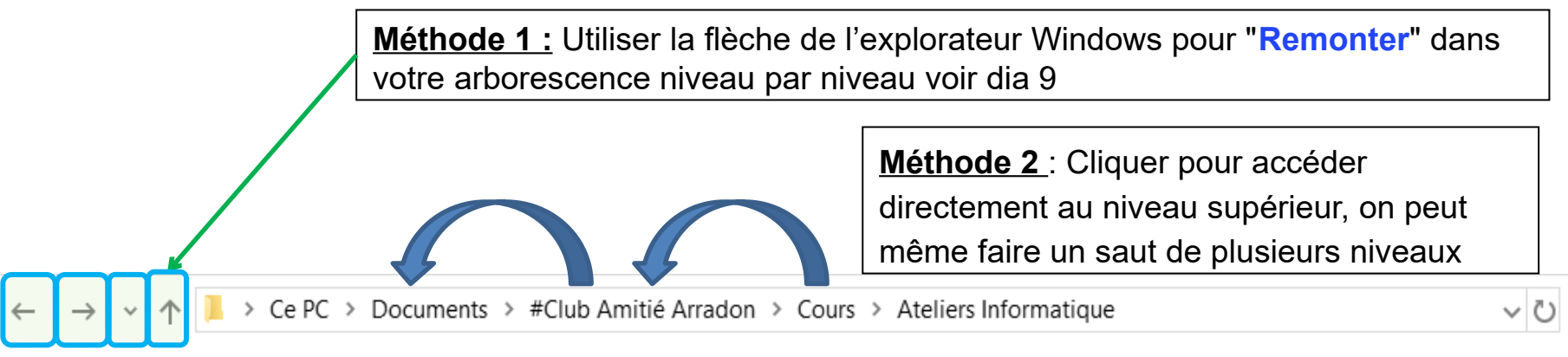

À noter que l'on retrouve ces flèches et la fonction correspondante dans les navigateurs internet

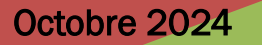

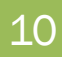

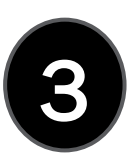

#### 3- Cette barre d'adresse permet aussi de « naviguer »

| ← → ↑ C OneDrive > ···· _Atelier Windows débutants → AT03 - Arborescence - Explorateur Windows - Les fichiers - Corbeille > 24-10                                                                                                    |  |
|----------------------------------------------------------------------------------------------------|--|
| <ul> <li>Nouveau</li> <li>Nouveau</li> <li>Nom</li> <li>-lockAT03-2_10-24_Explorateur Windows11 - Corbeille,<br/>a Ato3-1_10-24_Souris et clics- Arborescence - Windows 10</li> <li>Ato3-2_10-24_Explorateur Windows 11 - Corbeille,<br/>a Ato3-2_10-24_Explorateur Windows 11 - Corbeille,<br/>a Ato3-2_10-24_Explorateur Windows 11 - Corbeille,<br/>a Ato3-2_10-24_Explorateur Windows 11 - Corbeille,<br/>a Ato3-2_10-24_Explorateur Windows 11 - Corbeille,<br/>a Ato3-2_10-24_Explorateur Windows 11 - Corbeille,<br/>a Ato3-2_10-24_Explorateur Windows 11 - Corbeille,<br/>b Ato3-2_10-24_Explorateur Windows 11 - Corbeille,<br/>a Ato3-2_10-24_Explorateur Windows 11 - Corbeille,<br/>a Ato3-2_10-24_Explorateur Windows 11 - Corbeille,<br/>b Ato3-2_10-24_Explorateur Windows 11 - Corbeille,<br/>b Ato3-2_10-24_Explorateur Windows 200 Ato3-200 Ato</li></ul> |  |

Windows débutants

Octobre 2024

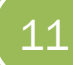

# AT03 – WINDOWS 11 : LA ZONE DE RECHERCHE

#### **4-La Zone de recherche**

liste du jeudi

 $\times$ 

Entrez un mot ou une expression dans la zone de recherche afin de rechercher un élément dans le **dossier actif**. La recherche commence dès que vous commencez à taper. Ainsi, dès que vous tapez la lettre L, par exemple, tous les fichiers dont le nom contient L s'affichent dans la liste de fichiers

Si vous vous trouvez dans un dossier comportant des centaines de fichiers (avec vos photos ou votre musique par exemple) et que vous ne voulez accéder qu'au fichier "Liste du jeudi", pas à un autre. Eh bien vous n'avez qu'à taper des lettres supplémentaires de son nom dans la barre de recherche : seuls les fichiers correspondant à votre recherche apparaîtront dans la fenêtre.

Si vous tapez "jeud", alors tous les fichiers (et le contenu des sous-dossiers) du **dossier actif** contenant les lettres "jeud" apparaîtront. De plus elle affichera aussi **les documents bureautique qui** contiennent « jeud » à l'intérieur.

| ₽ ► Résultats de la recherche | ~ Ç | liste du jeudi                                                                                                    | ×                                                                        |  |  |  |
|-------------------------------|-----|----------------------------------------------------------------------------------------------------|--------------------------------------------------------------------------|--|--|--|
| ues                           | ^   | LISTE DU JEUDI.doc       Modi         INSCRIPTIONS AU COURS DU JEUDI N° NOMS Prénoms adresses N° tél Adresses internet Chèque N°       Taille         Montant BERTHOU Maud 7, rue du Suroit Le Grezit 02 97 44 82 75 mdberthou@yahoo.fr 0006309 10 2èm       Auter         D:\Documents\#Club Amitié Arradon\Cours\Ateliers Informatique\Windows 7\Participants 2011-2012       Auter | ▲ difié le : 17/12/2011 13:07<br>le : 51.0 Ko<br>eurs : Utilisateur      |  |  |  |
| identiel                      |     | AT03 - Arborescence - Explorateur Windows - Les fichiers - Corbeille.pptx Modi<br><u>CLUB AMITIE ARRADON ATELIERS INFORMATIQUE Initiation à Windows La souris et ses clics !</u><br>L'arborescence de Windows L'explorateur Windows Les types de fichier Suppression : la corbeille club-a                                                                                            | difié le : <u>23/02/2014 17:32</u><br>le : <u>1.70 Mo</u><br>aure : Grav |  |  |  |
| [                             |     | D:\Documents\#Club Amitié Arradon\Cours\Ateliers Informatique\Windows 8\AT03 - Arborescence - Explorateur                                                                                                    | r Windows - Les fichiers - Corbeille                                     |  |  |  |
| Guy                           |     | AT03 - Arborescence - Explorateur Windows - Les fichiers - Corbeille.pdf         Modi           club-amitie.informatique@laposte.net GUY 14/10/2013 AT03 ; WINDOWS - 2 ÈME PARTIE 1 La souris et ses clics ! L'arborescence de Windows L'explorateur Windows Les types de fichier Suppression : la corbeill         Modi                                                              | difié le : <u>19/10/2013 01:30</u><br>le : <u>1.14 Mo</u><br>eurs : Guy  |  |  |  |
| nts                           |     | D:\Documents\#Club Amitié Arradon\Cours\Ateliers Informatique\Windows 8\AT03 - Arborescence - Explorateur                                                                                                    | r Windows - Les fichiers - Corbeille                                     |  |  |  |

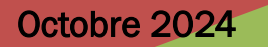

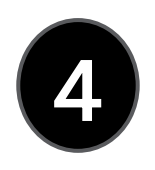

# AT03 – WINDOWS 11 : LE RUBAN COTEXTUEL

#### 5 -Le Ruban

Le ruban sous une apparence simpliste permet de tout faire, il peut changer d'aspect si vous sélectionnez un dossier plein de photos par exemple. Ici nous avons sa version de base :

- 1. Créer un nouveau dossier à l'endroit sélectionné dans l'arborescence
- 2. Couper l'objet sélectionné
- 3. Copier l'objet sélectionné
- 4. Coller l'objet sélectionné (ici en grisé car rien n'a été ni coupé ni copié)
- 5. Renommer l'objet sélectionné
- 6. Partager (souvent inactif et donc grisé, dépasse le contenu de ce cours)
- 7. Mettre l'objet sélectionné à la corbeille
- 8. Trier dans un ordre souhaité
- 9. Choisir entre les différents affichages

10.Et enfin les trois petits points qui permettent d'autres choses

La plupart des icônes n'ont pas besoin d'explications 8, 9 et 10 sont détaillés ci-après

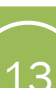

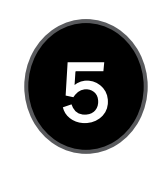

# AT03 – WINDOWS 11 : LE RUBAN, LE TRI

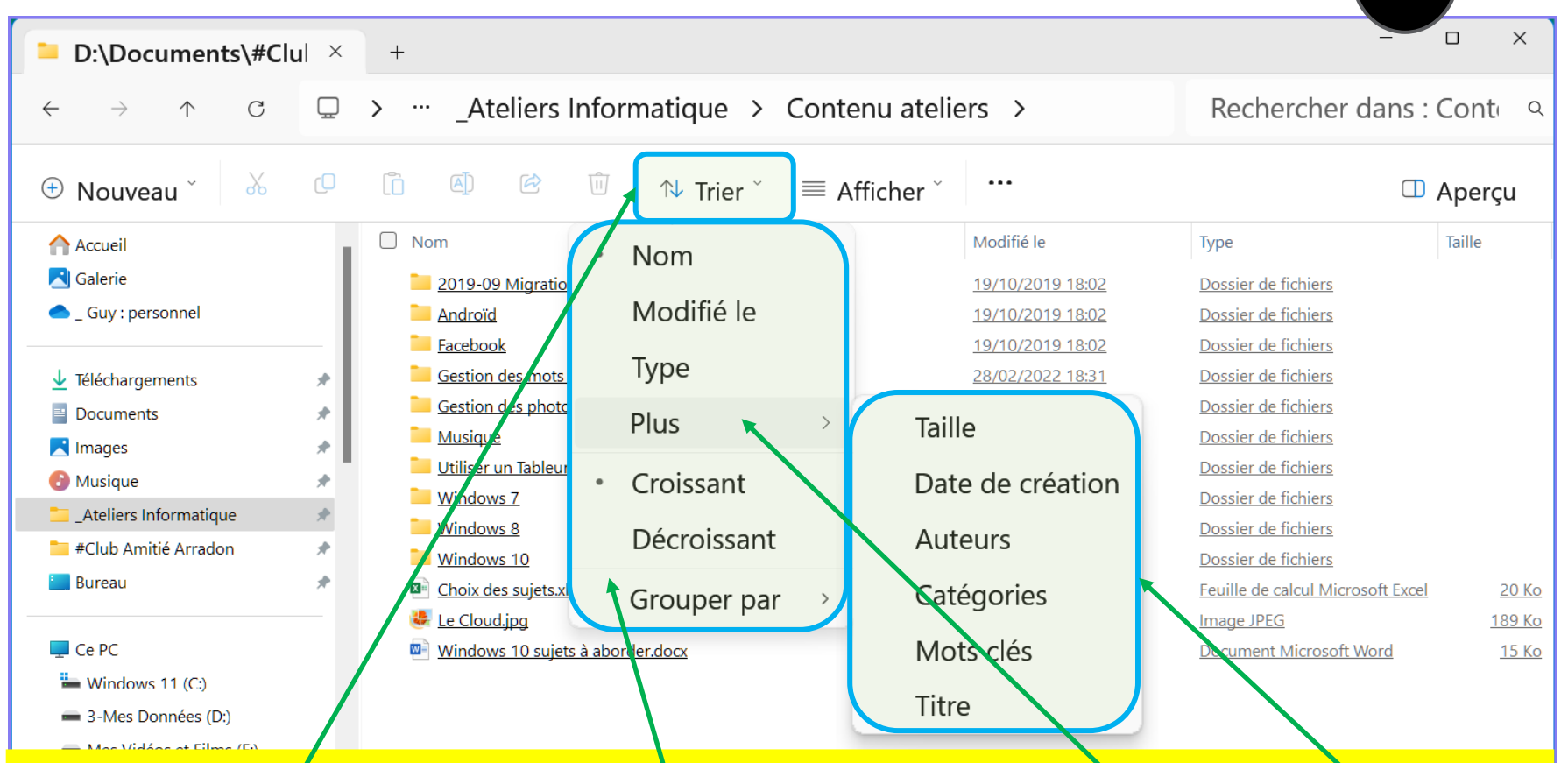

En cliquant sur "Trier" s'affiche un petit menu permettant différentes options de tri (critères et dans quel ordre "Croissant" et "Décroissant") en mettant le curseur de la souris sur "Plus" un sous menu s'affiche pour offrir d'autres critères de tri. Avec Windows 11, il est possible de trier les dossiers et/ou les fichiers affichés **quel que soit le mode d'affichage** (Très grandes icônes, grandes icônes, ...etc)

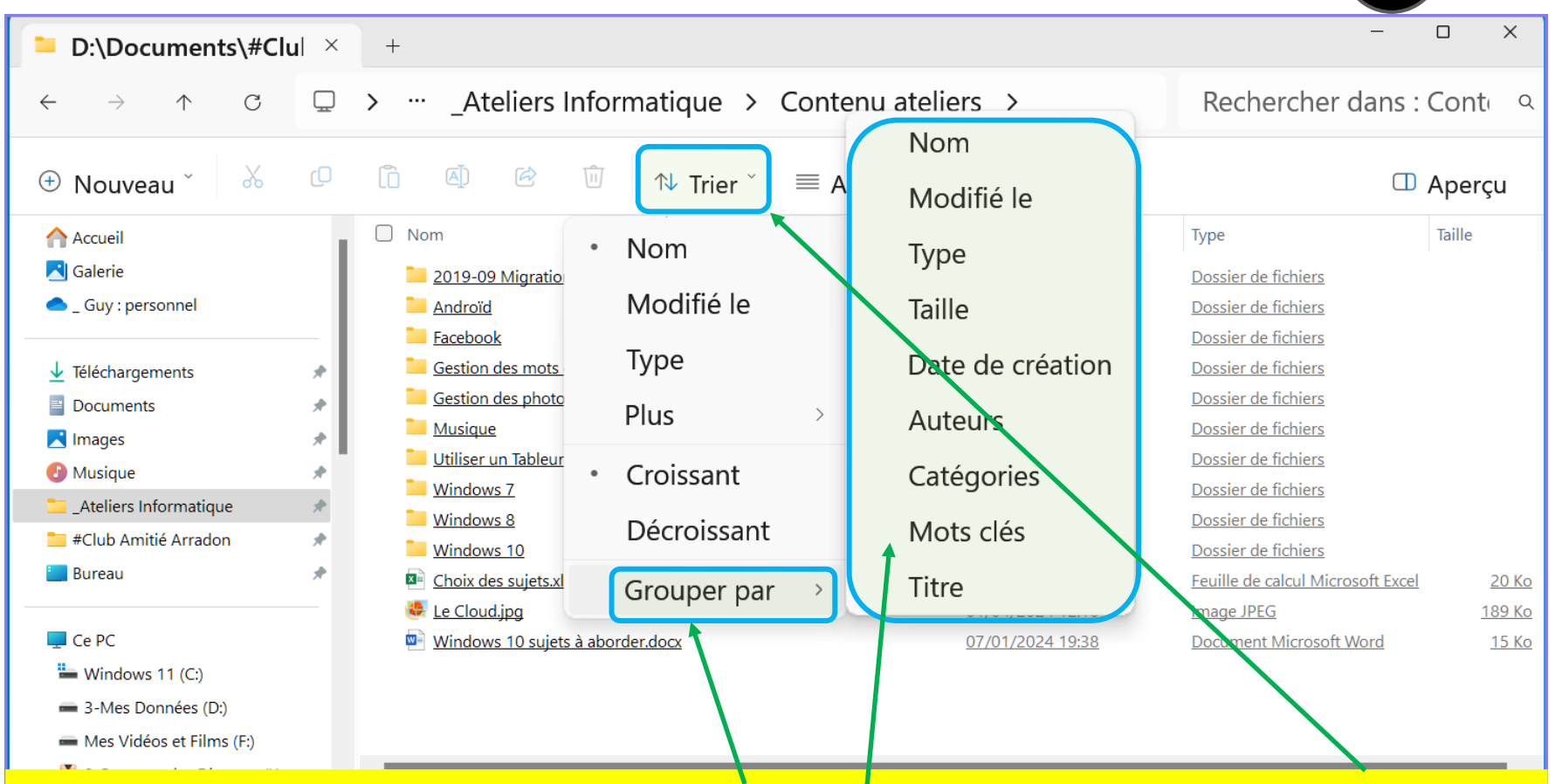

Faisant suite à la page précédente la fonction "Grouper par" que l'on voit dans ce menu "Trier" permet de regrouper les éléments affichés en fonction des critères affichés dans le sous-menu qui s'affiche quand on place le curseur de la souris sur "Grouper par"

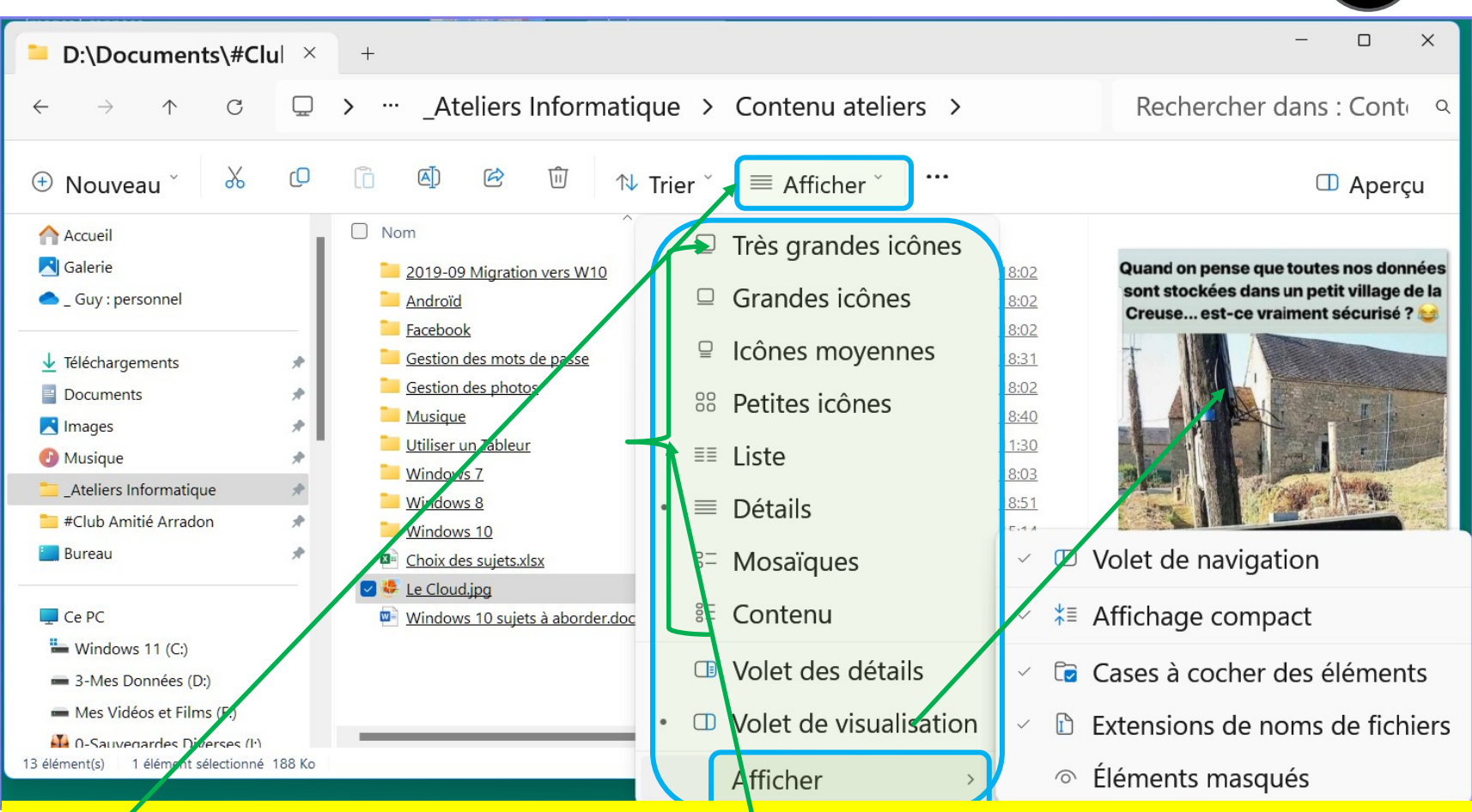

La rubrique "Afficher" du ruban propose différentes formes d'affichage, le vocabulaire utilisé est explicite, essayez pour voir ; le Volet de visualisation ou le Volet des détails (8) s'affichent à droite et permettent d'avoir une vue du contenu du fichier sélectionné et/ou son détail.

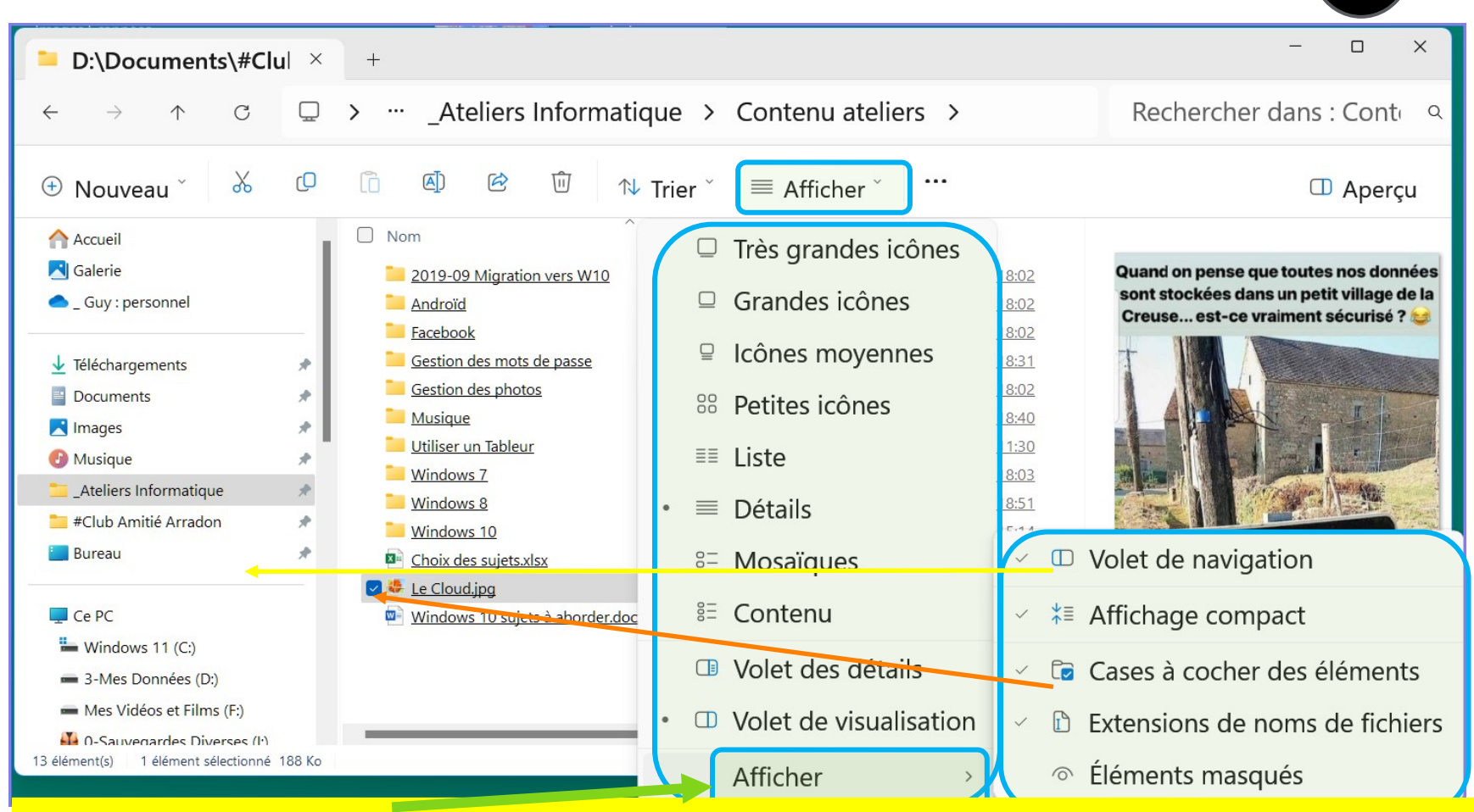

Dans la rubrique "Afficher" du bas du menu Afficher du ruban, un nouveau sous menu propose de paramétrer votre affichage. Vous pouvez escamoter le volet de navigation (6) (pas recommandé), resserrer l'affichage en activant affichage compact, c'est surtout ici que vous pouvez activer les cases à cocher (hyperpratiques), afficher ou pas les extensions de fichier (recommandé) ainsi que les éléments masqués (pas recommandé). Mais Zuza

| AT03 – WINDOWS 11 : LE NOUVEAU RUBAN 5.10                                                                                                    |                                                                                                    |  |  |  |  |  |  |
|----------------------------------------------------------------------------------------------------|----------------------------------------------------------------------------------------------------|--|--|--|--|--|--|
| D:\Documents\#Clu  ×                                                                                                    | + ×                                                                                                    |  |  |  |  |  |  |
| $\leftarrow$ $\rightarrow$ $\land$ $\bigcirc$                                                                                                    | >Ateliers Informatique > Contenu ateliers > Rechercher dans : Contenu ateliers >                                                                                                    |  |  |  |  |  |  |
| 🕀 Nouveau 🎽 🔏 🕡                                                                                                    | Î Afficher → III III Afficher → III III Afficher → III III Afficher → III III → Trier → Afficher → III III → Trier → Afficher → III III → III → III III → III → III III → III → III III → III → III III → III → III III → III → III III → III → III III → III → III III → III → III III → III → III III → III → III III → III → III III → III → III III → III III → III → III III → III → III III → III III → III → III III → III → IIII → III III → III → III → III III → III → III → III → III III → III → III → III → III → IIII → III → III |  |  |  |  |  |  |
| Accueil                                                                                                    | Nom       Sécurité Détails Versions précédentes         2019-09 N       Le Cloud jpg                                                                                                    |  |  |  |  |  |  |
| <ul> <li>Guy : personnel</li> <li><u>V</u> Téléchargements</li> </ul>                                                                                     | Androïd<br>Facebook<br>Gestion de:                                                                                                    |  |  |  |  |  |  |
| Documents                                                                                                    | □ Gestion de:       ① Compresser dans un fichier ZIP       2       Emplacement:       D\Documents\#Club Amitté Arradon\_Ateliers Informatique\Contenu a         □ Musique       ↓       Ajouter aux Favoris       2       Taille :       188 Ko (192 594 octets)         2       Taille :       192 Ko (196 608 octets)       2                                                                                                    |  |  |  |  |  |  |
| Musique     Ateliers Informatique     #Club Amitié Arradon                                                                                                | Windows       Windows       Sélectionner tout       2       Créé le : samedi 19 octobre 2019, 18:01:46         Windows       Windows       Image: samedi 19 octobre 2019, 18:01:46       2         Windows       Modifié le : lundi 1 avril 2024, 12:10:08       1                                                                                                    |  |  |  |  |  |  |
| 🔚 Bureau 🖈                                                                                                    | Windows Choix des : B: Aujourd'hui 1 avril 2024, il y a 32 minutes Choix des : B: Aujourd'hui 1 avril 2024, il y a 32 minutes Minutes: Lecture seule Caché Avancé                                                                                                    |  |  |  |  |  |  |
| <ul> <li>Ce PC</li> <li>Windows 11 (C:)</li> <li>3-Mes Données (D:)</li> </ul>                                                                            | Windows Mindows Propriétés                                                                                                    |  |  |  |  |  |  |
| <ul> <li>Mes Vidéos et Films (F:)</li> <li>0-Sauvegardes Diverses (I<sup>1</sup>)</li> <li>13 élément(s)</li> <li>1 élément sélectionné 188 Ko</li> </ul> | OK Annuler Appliquer                                                                                                    |  |  |  |  |  |  |

Les **3 petits points** affichent le menu ci-dessus qui peut varier d'une machine à l'autre. Graver sur disque apparaît seulement si vous avez un graveur sur votre machine. La fonction zip fait l'objet d'un autre cours. **"Propriétés**" ouvre une fenêtre donnant des détails sur le fichier sélectionné.

## AT03 – WINDOWS 11 : LE NOUVEAU RUBAN

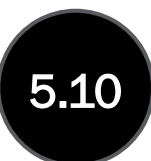

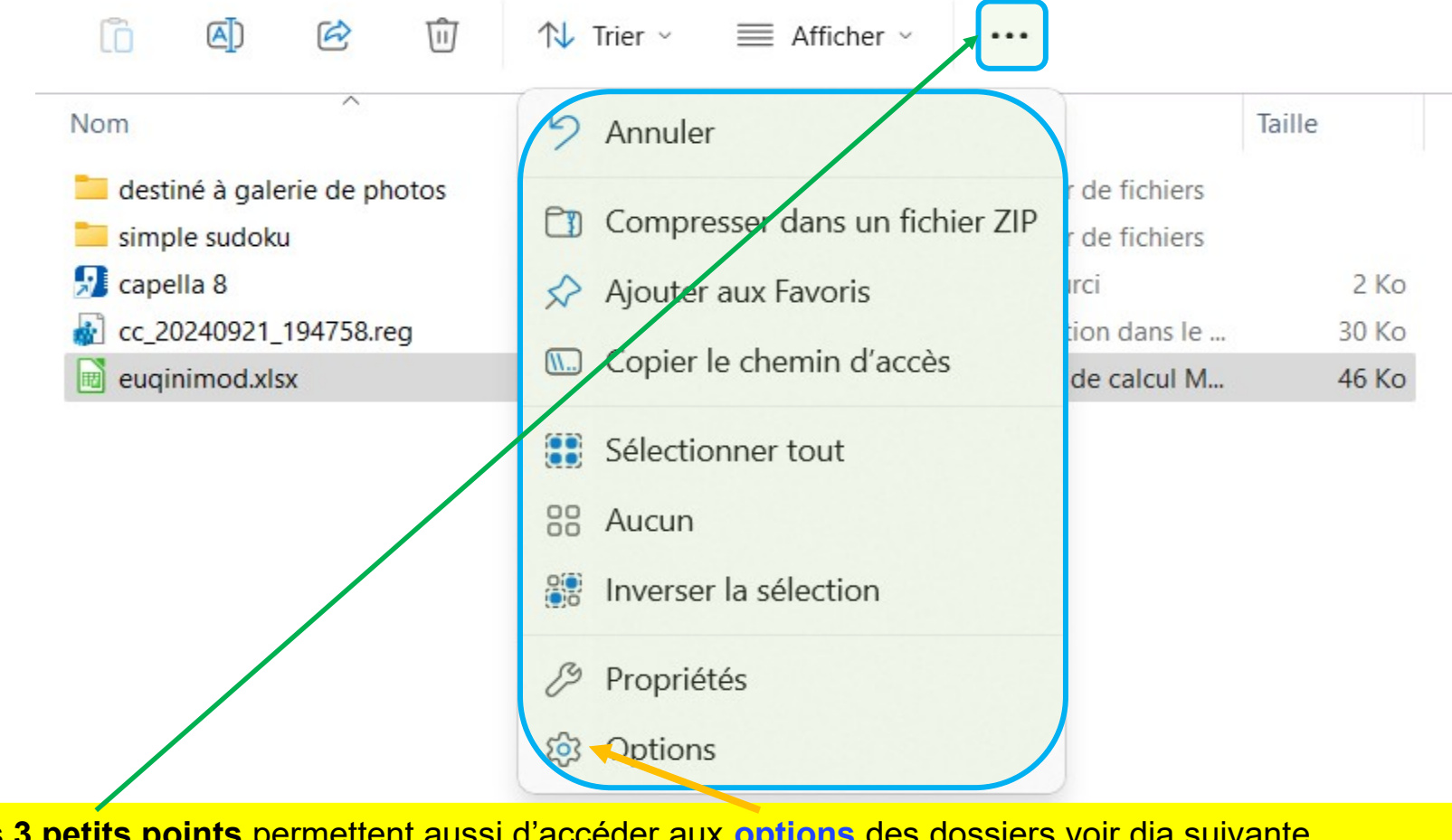

Les 3 petits points permettent aussi d'accéder aux options des dossiers voir dia suivante.

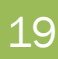

## 5 - Le ruban (options)

Vous pouvez dans l'onglet général

- Soit ouvrir l'explorateur sur l'accès rapide (pour les plus pressés)
- > soit ouvrir sur « ce PC » pour ceux qui veulent avoir la vue d'ensemble de leur machine (plus pratique pour voir le lecteur de DVD, le disque externe ou la clef USB que vous venez de connecter).

Cette deuxième option devrait satisfaire une majorité.

à noter que d'autres options sont possibles si vous avez one drive ou dropbox...

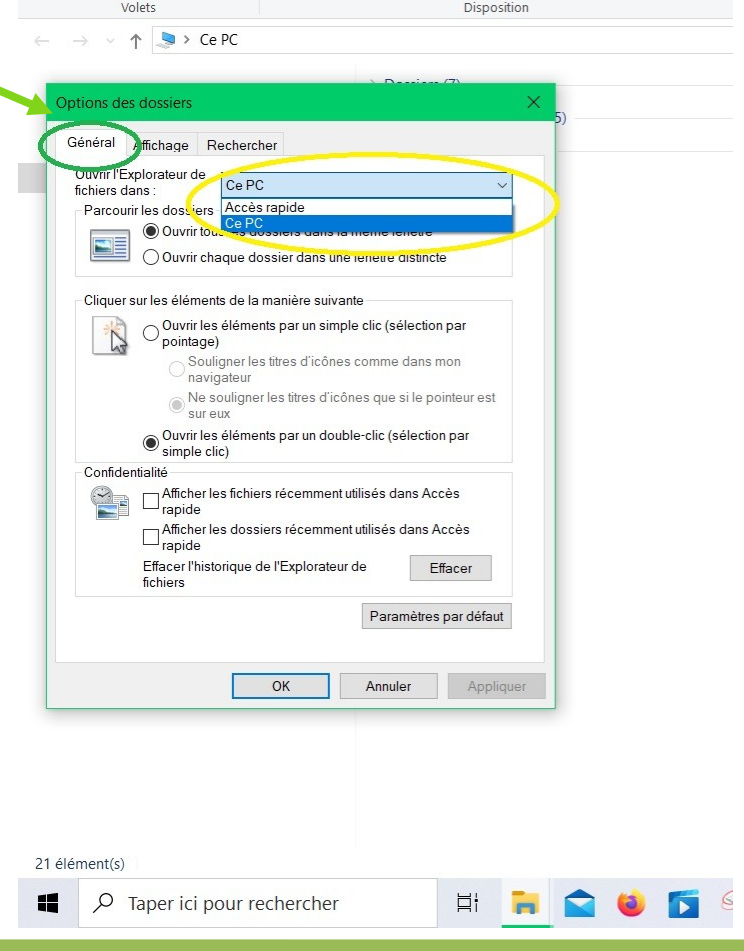

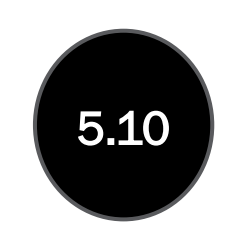

AT03 : WINDOWS 10 - LES DOSSIERS ET FICHIERS

## 5 - Le ruban (options)

Vous pouvez dans le 2 èmeonglet affichage :

 Retenir l'option Afficher ce PC qui permet d'éviter de surcharger le volet de navigation

| Options des dossiers                                                                                                    | × |
|----------------------------------------------------------------------------------------------------|---|
| Général Affichage Rechercher                                                                                                    |   |
| Affichage des dossiers<br>Vous pouvez appliquer cet affichage (Détails ou Icônes,<br>par exemple) à tous les dossiers du même type.                                                                                                    |   |
| Appliquer aux dossiers Réinitialiser les dossiers                                                                                                    |   |
| Paramètres avancés :                                                                                                    |   |
| <ul> <li>Restaurer les fenêtres des dossiers ouvertes lors de la prochai</li> <li>Toujours afficher des icônes, jamais des miniatures</li> <li>Utiliser des cases à cocher pour sélectionner des éléments</li> <li>Utiliser l'Assistant Partage (recommandé)</li> <li>Volet de navigation</li> <li>Afficher ce PC</li> <li>Afficher le réseau</li> <li>Afficher les bibliothèques</li> <li>Afficher tous les dossiers</li> <li>Développer jusqu'au dossier ouvert</li> <li>Toujours afficher l'état de disponibilité</li> </ul> |   |
| Paramètres par défaut                                                                                                    |   |
| OK Annuler Applique                                                                                                    | r |

5.10

21

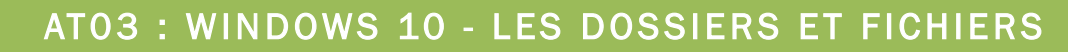

#### 6 - Volet de navigation

Le volet gauche vous permet d'explorer toutes sortes d'emplacements : les dossiers sur **votre** PC, les périphériques et lecteurs connectés à votre PC (ex téléphone, clef USB, disque externe) et d'autres PC sur votre réseau.

Appuyez ou cliquez sur un emplacement pour afficher son contenu dans la zone d'affichage (7) (partie centrale de l'explorateur), ou appuyez ou cliquez sur une flèche (petite flèche horizontale) pour développer un dossier dans le volet gauche, quand cet emplacement est "développé", la fleche devient **noire et orientée vers le bas** pour pouvoir le réduire.

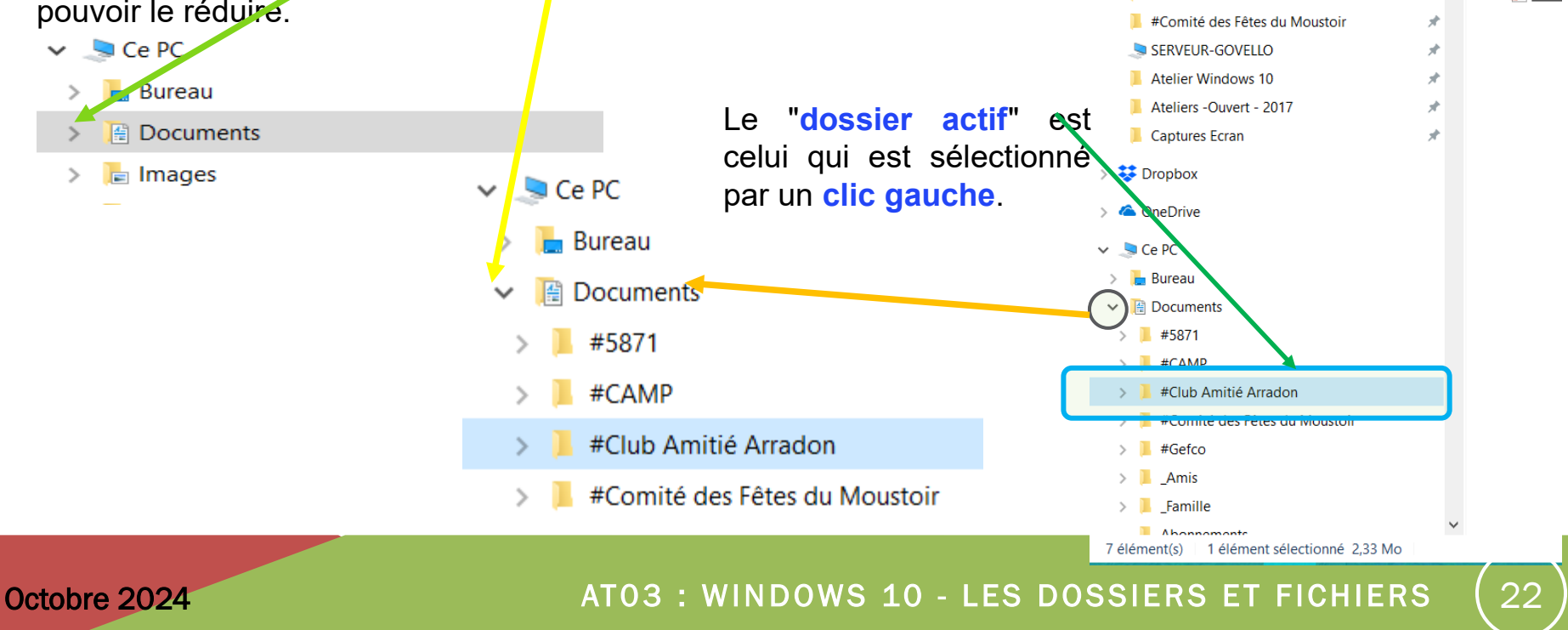

> Ce PC > Documents > #Club Amitié Arradon

🕈 Accès rapide

📥 Bureau

🔚 Images

🚺 Musique

Documents

Téléchargements

#Club Amitié Arradon

Nom

Imag

Vide

🖌 🗍 AT03

😧 <u>АТОЗ</u> 📳 АТОЗ

🔽 📳 AT03

Musi

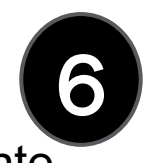

6- Volet de navigation (réglages du volet) voir commentaires dia suivante.

| VOICES                                                                                                    | Disposition Amenage actuel                                                                                                    |                                                  |                                                                                               |
|----------------------------------------------------------------------------------------------------|----------------------------------------------------------------------------------------------------|--------------------------------------------------|-----------------------------------------------------------------------------------------------|
| $\leftarrow \rightarrow \lor \uparrow$ $\clubsuit$ Ce PC >                                                                                                    |                                                                                                    | $\leftarrow \rightarrow \lor \uparrow$ . Ce PC > |                                                                                               |
| Bureau $ ightarrow  ightarrow  ig$ | Dossiers (7)                                                                                                    | 🖈 Accès rapide                                   | Dossiers (7)                                                                                  |
| OneDrive - Personal > Personal > Personal     | ériphériques et lecteurs (5)                                                                                                    | OneDrive - Personal                              |                                                                                               |
| 🗟 domin > E                                                                                                    | mplacements réseau (5)                                                                                                    | >                                                | Emplacements réseau (5)                                                                       |
| 🤜 Ce PC                                                                                                    |                                                                                                    |                                                  |                                                                                               |
| 💕 Archimede (mezzanine)                                                                                                    |                                                                                                    | Eureau                                           | Options des dossiers X                                                                        |
| 🔜 Bureau                                                                                                    | Options des dossiers X                                                                                                    | Documents                                        |                                                                                               |
| Documents                                                                                                    | Général Affichage Rechercher                                                                                                    | Images                                           | Général Affichage Rechercher                                                                  |
| Freebox Server                                                                                                    | Affichage des dossiers                                                                                                    | Musique                                          | Affichage des dossiers<br>Vous pouvez appliquer cet affichage (Détails ou Icônes              |
| Images                                                                                                    | Vous pouvez appliquer cet affichage (Détails ou Icônes,                                                                          | Objets 3D                                        | par exemple) à tous les dossiers du même type.                                                |
| Musique                                                                                                    | par exemple) a lousies dossies do meme type.                                                                                     | téléchargements                                  |                                                                                               |
| 1 Objets 3D                                                                                                    | Appliquer aux dossiers Réinitialiser les dossiers                                                                                | Vidéos                                           | Appliquer aux dossiers Réinitialiser les dossiers                                             |
| sulniac (bernard-nc)                                                                                                    |                                                                                                    | 🐛 Disque local (C:)                              | Paramètres avancés :                                                                          |
| tóláchargamente                                                                                                    | Paramètres avancés :                                                                                                    | - Programmes (E:)                                | Ouvrir les fenêtres des dossiers dans un processus différent                                  |
| Vidéos                                                                                                    | Ouvrir les fenetres des dossiers dans un processus different     Restaurer les fenêtres des dossiers ouvertes lors de la prochai | Rush et captures (F:)                            | Toujours afficher des icônes, jamais des miniatures                                           |
| WD Deministry                                                                                                    | Toujours afficher des icônes, jamais des miniatures                                                                              | 🔊 Videos (G:)                                    | ☐ Toujours afficher les menus<br>✓ Utiliser des cases à cocher pour sélectionner des éléments |
| WD-Dominique                                                                                                    | <ul> <li>✓ Utiliser des cases à cocher pour sélectionner des éléments</li> </ul>                                                 | 🛫 Maison (\\freebox_Server) (V:)                 | Utiliser l'Assistant Partage (recommandé)                                                     |
| Disque local (C:)                                                                                                    | Utiliser l'Assistant Partage (recommandé) Volet de navigation                                                                    | 🛫 TimeMachineBackup (\\WD-DOMINIQUE              | Afficher les bibliothèques                                                                    |
| Programmes (E:)                                                                                                    | Afficher les bibliothèques                                                                                                    | 🐳 music (\\NAS_Dominique) (X:)                   | Afficher tous les dossiers Développer jusqu'au dossier ouvert                                 |
| Rush et captures (F:)                                                                                                    | Afficher tous les dossiers<br>Développer jusqu'au dossier ouvert                                                                 | 🐳 photo (\\NAS_Dominique) (Y:)                   | Toujours afficher l'état de disponibilité                                                     |
| yideos (G:)                                                                                                    | Toujours afficher l'état de disponibilité                                                                                        | 🐳 video (\\NAS_Dominique) (Z:)                   | < >                                                                                           |
| Lecteur DVD RW (I:)                                                                                                    | < >>                                                                                                    | 📌 Réseau                                         |                                                                                               |
| 🛫 Maison (\\freebox_Server) (V:)                                                                                                    |                                                                                                    |                                                  | Paramètres par défaut                                                                         |
| 🛫 TimeMachineBackup (\\WD-DOMIN                                                                                                    | Paramètres par défaut                                                                                                    |                                                  |                                                                                               |
| 🛶 music (\\NAS_Dominique) (X:)                                                                                                    |                                                                                                    |                                                  |                                                                                               |
| 🙀 photo (\\NAS_Dominique) (Y:)                                                                                                    |                                                                                                    |                                                  | OK Annuler Appliquer                                                                          |
| video (\\NAS_Dominique) (Z:)                                                                                                    | OK Annuler Appliquer                                                                                                    |                                                  |                                                                                               |
| 🗧 Bibliothèques 🗸 🗸                                                                                                    |                                                                                                    | 17 élément(s)                                    |                                                                                               |
| 17 élément(s)                                                                                                    |                                                                                                    | Taper ici pour rechercher                        | H 🐂 🚖 🗉 🍒 🦸 🥵 🖓 🛄 🥵                                                                           |
| Taper ici pour rechercher                                                                                                    | H 🐂 😭 ⊌ 🛐 🦂 🐗 🔝 🕻                                                                                                    |                                                  |                                                                                               |
|                                                                                                    |                                                                                                    |                                                  | $\sim$                                                                                        |

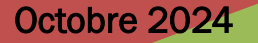

#### AT03 : WINDOWS 10 - LES DOSSIERS ET FICHIERS

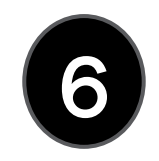

6- Volet de navigation (réglages du volet)

Vous l'aurez vu sur la dia précédente, une seule coche activée peut entraîner l'apparition de trop d'informations dans le volet de navigation (un ascenseur est apparu) alors qu'à droite vous avez l'essentiel. Essayez et notez vos réglages, revenez en arrière immédiatement si le résultat ne vous convient pas.

Rappelez vous trop d'information tue l'information.

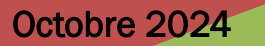

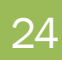

7 **Zone d'affichage** (partie centrale de l'affichage)

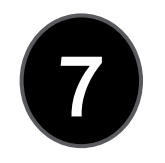

C'est dans cette zone que le contenu du "dossier actif" sélectionné dans le volet gauche est affiché

C'est également là que vos résultats de recherche s'affichent lorsque vous entrez un terme de recherche dans la zone de recherche (4).

Dans cette zone, vous pourrez cliquer dans un dossier pour l'ouvrir ou par clic droit vous pourrez aussi faire toutes les opérations de gestion de vos dossiers et fichiers. Ceci est aussi possible avec les icônes Ruban (5) ) à vous de choisir votre méthode.

Ainsi, vous pourrez :

- Créer un nouveau dossier ou sous-dossier
- Supprimer un dossier ou un fichier
- Renommer un dossier ou un fichier
- Afficher ou masquer des dossiers ou des fichiers
- $\geq$ Copier/couper et coller un dossier ou un fichier

#### Toutes ces manipulations seront vues dans AT04.

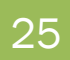

7 Zone d'affichage (partie centrale de l'affichage)

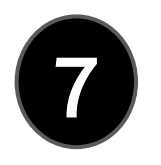

26

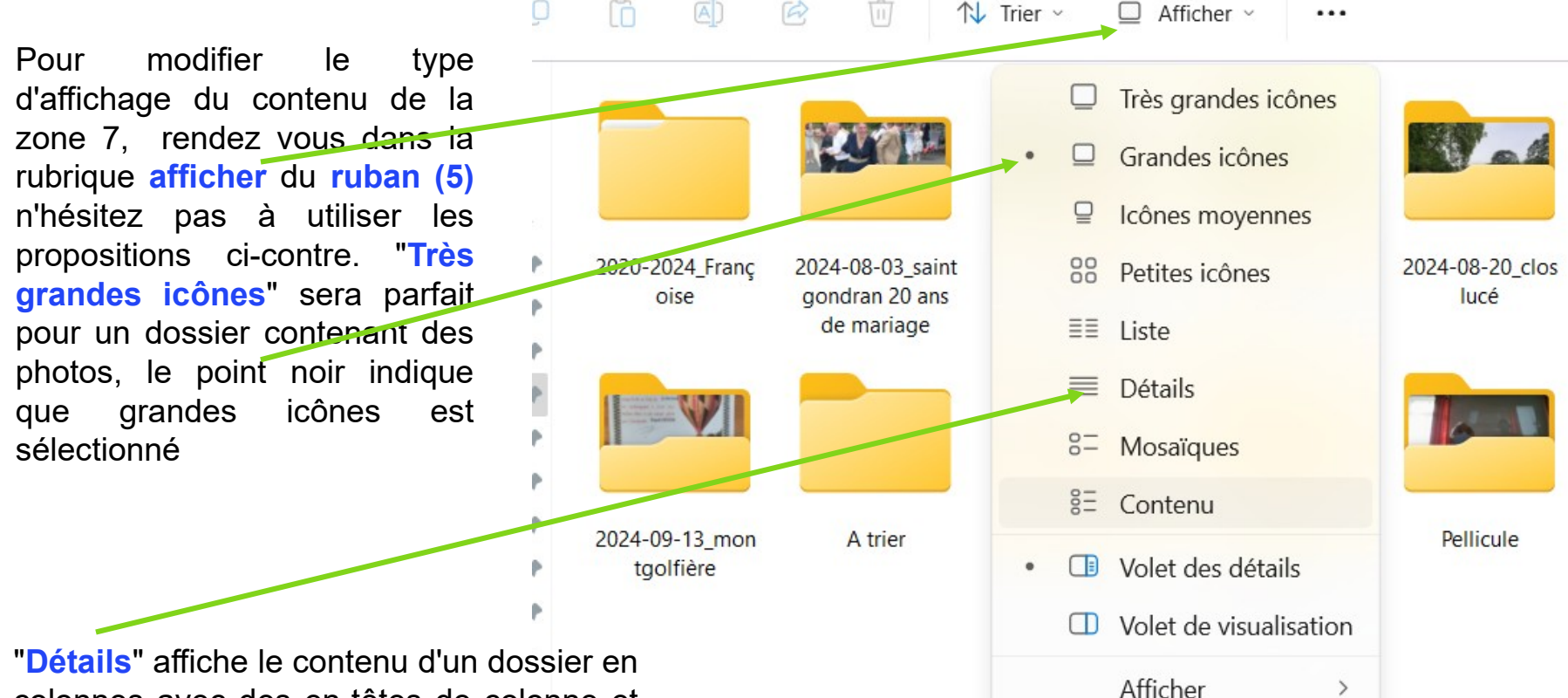

"Détails" affiche le contenu d'un dossier en colonnes avec des en-têtes de colonne et permet de nombreux tris voir dia suivante.

AT03 : WINDOWS 10 - LES DOSSIERS ET FICHIERS

# 7

#### En-têtes de colonnes

En mode d'affichage Détails, vous pouvez utiliser les en-têtes de colonnes pour modifier la manière dont les fichiers de la liste de fichiers sont organisés. Par exemple, vous pouvez appuyer ou cliquer sur l'en-tête "Modifié le" pour trier en fonction de la date de modification (avec les fichiers les plus récemment utilisés en haut). Si vous appuyez ou cliquez à nouveau sur cet en-tête, les fichiers sont triés avec les plus anciens en haut. Un clic sur "Nom" classe par ordre alphabétique descendant ou ascendant.

| ← → → ↑ 📜 « Cours > Ateliers Informatiqu  | Windows 10 > Atelier Winnows 10 > AT01 - Le tour du propriét | aire v 🕐 Rechercher 🔎            |
|-------------------------------------------|--------------------------------------------------------------|----------------------------------|
| > 📙 Windows 8                             | Nom ^ Modif                                                  | ié le Type Taille                |
| ✓                                         | ASCII-table.xlsx 24/03                                       | /2018 19:46 Feuille de calcul M  |
| ✓                                         | AT01 - Le tour du propriétaire.pdf 23/03                     | /2018 01:25 Adobe Acrobat D 1    |
| 📜 AT01 - Le tour du propriétaire          | AT01 - Le tour du propriétaire.ppsx 23/03                    | /2018 01:25 Diaporama Micros 2   |
| AT02 - Environnement de Windows 10        | AT01 - Le tour du propriétaire.pptx 21/03                    | /2018 19:15 Présentation Micro 2 |
| > 📙 AT03 - Arborescence - Explorateur Wi  | Clavier.xls 25/09                                            | /2017 14:47 Feuille Microsoft E  |
| 📒 AT04 - Manipulation des fichiers et dc  | Ordinateur le plus puissant du monde.docx 19/06              | /2012 01:05 Document Micros      |
| 📜 AT05 - Internet - Les navigateurs - Rec |                                                              |                                  |

7

En cliquant droit en <u>dehors</u> d'une en -tête de colonne, un petit menu s'affiche qui permet d'ajouter des colonnes en les sélectionnant dans le menu ci-dessous.

"Autres" affiche une liste complète de ce qui peut être ajouté comme colonne. Cela permet pour des photos d'avoir des informations liées à la photo comme par exemple la marque de l'appareil, l'ouverture, la focale etc...

![](_page_27_Figure_4.jpeg)

En mode détail, la liste peut parfois être longue. Vous pouvez pour la rubrique active (légèrement bleutée) choisir de restreindre le contenu via la petite flèche pour une meilleure lisibilité ponctuelle. Exemple ci dessous où j'ai filtré sur les éléments qui commencent par les lettres comprises entre L et Z

![](_page_28_Figure_3.jpeg)

![](_page_29_Picture_1.jpeg)

8- Le volet de détail apporte, comme son nom l'indique, une information détaillée sur l'objet sélectionné dans la zone d'affichage (7) (équivalent à clic droit /propriétés). On peut l'escamoter en recliquant dessus dans le ruban pour gagner de la place en largeur.

|                                        | ^        | Nom                 | Date               | Туре                | Taille     | Durée    |  |  | Amazonia                     | loc civi   | lisations oubl                  |
|----------------------------------------|----------|---------------------|--------------------|---------------------|------------|----------|--|--|------------------------------|------------|---------------------------------|
| Accès rapide                           |          | Aux origins         | 25/01/2024 10/20   | Dossios do fishiam  |            |          |  |  | Fichier MP4                  | , ies civi | isacions oubl                   |
| Bureau                                 | *        | Aux origines des    | . 25/01/2024 10:30 | Dossier de fichiers |            |          |  |  | Fichier MP4                  |            |                                 |
| 🖡 téléchargements                      | *        | Sur nos traces      | 25/07/2022 13:31   | To Video Filo AUC   | 2 410 657  | 01-20-11 |  |  | ant.400.59                   |            |                                 |
| Documents                              | *        | Amazonie les civ    | 03/11/2022 05:13   | Fichier MP4         | 1 501 881  | 01:28:50 |  |  |                              |            |                                 |
| 🗐 Images                               | *        | nos mondes disp     | 24/05/2022 23:04   | Fichier MP4         | 1 954 660  | 01:27:41 |  |  | Durée :                      |            | 01-28-50                        |
| 0.0.                                   |          | Ia grande histoir   | 02/11/2019 11:25   | Fichier MP4         | 1 221 154  | 01:22:05 |  |  | Taille :                     |            | 1.43 Go                         |
| OneDrive - Personal                    |          | L'ADN, nos ancet.   | 15/07/2015 16:58   | Eichier MP4         | 1 374 304  | 01:13:19 |  |  | Largeur de tr                | ame :      | 1280                            |
| Ce PC                                  |          | Ia nuit de la plei  | 14/08/2021 15:03   | Fichier MP4         | 1 327 218  | 00:59:35 |  |  | Hauteur de tr                | ame :      | 720                             |
| Bureau                                 |          | Les grands singe    | 16/03/2023 05:49   | Fichier MP4         | 972 414 Ko | 00:58:03 |  |  | Notation :                   |            | $\land \land \land \land \land$ |
| Documents                              |          | Les enigmes de l    | 02/11/2017 06:42   | Fichier MP4         | 712 803 Ko | 00:52:19 |  |  | Modifie le :<br>Date de créa | tion       | 12/11/2022 20:1                 |
| Images                                 |          | du big bang au v    | 28/08/2021 10:37   | Fichier MP4         | 1 165 423  | 00:52:18 |  |  | Fréquence d'                 | mages :    | 25.00 trames/s                  |
| Musique                                |          | Australie l'aventu  | 07/04/2016 22:38   | Fichier MP4         | 1 118 829  | 00:52:18 |  |  | Débit de dor                 | nées :     | 2178 Kbits/s                    |
| Objets 3D                              |          | les trésors des gl  | 12/11/2019 10:06   | Fichier MP4         | 771 567 Ko | 00:52:03 |  |  | Débit total (e               | n bits) :  | 2304 Kbits/s                    |
| téléchargamente                        |          | 📤 Megalithes, reto  | 18/01/2024 18:54   | TS Video File (VLC) | 804 167 Ko | 00:50:52 |  |  |                              |            |                                 |
|                                        |          | Ies secrets de l'a  | 04/09/2022 11:40   | Fichier MP4         | 1 074 113  | 00:49:53 |  |  |                              |            |                                 |
| I videos                               |          | 🧧 gros plan sur les | 25/05/2022 11:11   | Fichier MP4         | 1 021 289  | 00:46:03 |  |  |                              |            |                                 |
| Disque local (C:)                      |          | 🧧 les femmes de la  | 24/05/2022 22:29   | Fichier MP4         | 971 131 Ko | 00:44:41 |  |  |                              |            |                                 |
| Programmes (E:)                        |          | chasseurs de din    | 10/01/2023 13:19   | Fichier MP4         | 966 854 Ko | 00:44:36 |  |  |                              |            |                                 |
| Rush et captures (F:)                  |          | Nouvelle-Zeland     | 21/04/2018 00:16   | Fichier MP4         | 561 656 Ko | 00:43:11 |  |  |                              |            |                                 |
| Videos (G:)                            |          | chasseurs de din    | 10/01/2023 12:35   | Fichier MP4         | 921 245 Ko | 00:42:26 |  |  |                              |            |                                 |
| Maison (\\freebox_Server) (V:)         |          | Xenius - La paleo   | . 12/03/2018 05:57 | Fichier MP4         | 507 604 Ko | 00:26:10 |  |  |                              |            |                                 |
| TimeMachineBackup (\\WD-D              | OMINIC   | Xenius - Lextincti  | 10/03/2018 05:13   | Fichier MP4         | 486 900 Ko | 00:26:03 |  |  |                              |            |                                 |
| 🗙 music (\\NAS_Dominique) (X:)         |          |                     |                    |                     |            |          |  |  |                              |            |                                 |
| photo (\\NAS_Dominique) (Y:)           |          |                     |                    |                     |            |          |  |  |                              |            |                                 |
| video (\\NAS_Dominique) (Z:)           |          |                     |                    |                     |            |          |  |  |                              |            |                                 |
| •••••••••••••••••••••••••••••••••••••• |          |                     |                    |                     |            |          |  |  |                              |            |                                 |
| Réseau                                 | ~        |                     |                    |                     |            |          |  |  |                              |            |                                 |
| APCUIMERE DC                           | é 143 Go |                     |                    |                     |            |          |  |  |                              |            | ſ                               |

![](_page_29_Picture_4.jpeg)

#### AT03 : WINDOWS 10 - LES DOSSIERS ET FICHIERS

Examinons le volet de navigation plus en détail, il comporte 3 zones séparées par deux traits horizontaux,

- Ia première contient essentiellement l'accueil qui affiche vos favoris et la galerie (ce concept est une bibliothèque de photos un peu à l'image de galerie de votre smartphone à la différence prêt que c'est vous qui décidez ce qui y apparaît).
- La deuxième qui s'appelle accès rapide contient vos dossiers favoris et/ou epinglés C'est là que l'on pourra "Epingler" le ou les dossiers les plus souvent utilisés. Ceci évite toute une série de clics pour atteindre le dossier sur lequel on travaille souvent et qui est au tréfonds de l'arborescence.
- La troisième contient la rubrique votre PC avec tout ce qui y est connecté physiquement ou via votre réseau

![](_page_30_Figure_5.jpeg)

![](_page_30_Picture_6.jpeg)

![](_page_31_Figure_1.jpeg)

Par défaut Windows épingle les fichiers et les dossiers récemment utilisés de façon automatique à "Accès rapide". Si on souhaite avoir dans ce groupe uniquement des dossiers épinglés volontairement, rdv dans le ruban (5) faire un clic sur ..., puis sur "Options" ce qui affiche la fenêtre des "Options des dossiers"

Dans l'onglet général, de la fenêtre "Options des dossiers" sous "Déclaration de confidentialité", il faut décocher les deux cases "Afficher les....". En décochant ces deux cases, votre "Accès rapide" ne sera pas enrichi de tous les dossiers récemment utilisés. "Accès rapide" sera plus clair et ne contiendra que ce qui est souhaité.

![](_page_32_Figure_1.jpeg)

Pour enlever un dossier de "Accès rapide" voir dia 31, clic droit sur le dossier à "Désépingler" et dans le menu qui s'affiche, il faut cliquer gauche dans "Désépingler de l'Accès rapide"

|   |          | Dé <u>v</u> elopper                       |   |
|---|----------|-------------------------------------------|---|
|   |          | Ou <u>v</u> rir dans une nouvelle fenêtre |   |
|   | <u> </u> | Ajouter à la liste de lecture de VLC      |   |
|   |          | Digital Photo Professional                |   |
|   |          | Lupas Rename à partir d'ici               |   |
|   | A        | Lire avec VLC                             |   |
| - |          | Désépingler de l'Accès rapide             |   |
|   |          | Accorder l'accès à                        | > |
|   |          | Restaurer les versions précédentes        |   |
|   |          | Inclure dans la bibliothèque              | > |
|   |          | Épingler à l'écran de démarrage           |   |
|   |          | Envoyer vers                              | > |
|   |          | <u>C</u> opier                            |   |
|   |          | Nouv <u>e</u> au                          | > |
|   |          | P <u>r</u> opriétés                       |   |

Pour "Epingler" un dossier à "Accès rapide" il faut sélectionner ce dossier en déployant successivement les dossiers supérieurs. On clique gauche dessus pour le sélectionner, ensuite on clique droit pour faire apparaître un menu dans lequel on trouvera la fonction "Epingler à l'Accès rapide"

![](_page_32_Picture_7.jpeg)

**ATTENTION :** Tout ce qui est épinglé dans "Accès rapide" n'est qu'un raccourci de votre dossier, ne croyez surtout pas qu'il est présent 2 fois sur l'ordinateur. Quand on épingle à "Accès rapide", l'explorateur ne fait <u>qu'ajouter</u> <u>un lien</u> qui pointe sur le dossier réel qui restera là où il est dans l'arborescence de "Ce PC". Supprimer un accès rapide est donc sans conséquence, ce qui n'est pas le cas de ce qui se situe en dessous de « ce PC »

![](_page_33_Picture_2.jpeg)

| 🍠   🏷 🦿 🚎 📗 🔻   Ce PC                |                                                            |                                                           |                                                      |
|--------------------------------------|------------------------------------------------------------|-----------------------------------------------------------|------------------------------------------------------|
| Fichier Ordinateur Affichage         |                                                            |                                                           |                                                      |
| Valet de visualisation               | 💷 Très grandes icônes 🔄 Grandes icônes 📲 Icônes moyennes 🔺 | 📰 🚺 Grouper par ▾                                         | Case:                                                |
|                                      | Petites icônes 🕼 Liste 🔠 Détails 🗸                         | Ajouter des colonnes -                                    | ☑ Exten                                              |
| Volet de Tolet des détails           | Mosaïques E Contenu V                                      | Trier<br>par ▼ ∰ Ajuster la taille de toutes les colonnes |                                                      |
| Volets                               | Disposition                                                | Affichage actuel                                          |                                                      |
| ← → × ↑ 😓 > Ce PC                    |                                                            |                                                           |                                                      |
| 🔚 Bureau                             | * ^ 🗌 Nom ^                                                | Туре                                                      |                                                      |
| hages                                | ★ → Dossiers (7)                                           |                                                           | -Quand on <b>clique gauche</b> sur "Ce               |
| 🜗 Musique                            | * Bureau                                                   | Dossier systè                                             | " DC" at gue l'an est en effichage                   |
| Documents                            | A Documents                                                | Dossier systè                                             | me PC et que ron est en amchage                      |
| 🐌 Téléchargements                    | 🖈 🗌 🔚 Images                                               | Dossier systè                                             | <sup>me</sup> "Détails" L'explorateur de fichier     |
| 📕 #Club Amitié Arradon               | * Musique                                                  | Dossier systè                                             | <sup>me</sup> montro dono la <b>sono d'offichero</b> |
| Atelier Windows 10                   | 🖈 📴 Objets 3D                                              | Dossier systè                                             | me montre dans la zone d'amchage                     |
|                                      | Téléchargements                                            | <u>Dossier systè</u>                                      | me (6) :                                             |
| > 😽 Dropbox                          |                                                            | Dossie: svstè                                             | me (°, °                                             |
| > 💪 OneDrive                         | ✓ Périphériques et lecteurs (16)                           |                                                           | Les dossiers système de                              |
| 🗸 🤙 Ce PC                            | 1-Windows 10 (C:)                                          | Disque local                                              | Windows                                              |
| > 📙 Bureau                           | 2-Documents & Divers (D:)                                  | Disque local                                              | Los póriphóriques et lecteurs                        |
| > 📑 Documents                        | USB3-Guy 2 To (G:)                                         | Disquenocal                                               |                                                      |
| > 🔚 Images                           | USB3-Guy 1 To (H:)                                         | Disque local                                              | Les emplacements réseau                              |
| > Musique                            | V-Swap Windows (I:)                                        | Disque local                                              |                                                      |
| > h Objets 3D                        | 3-Logithèque (L-)                                          | Disque local                                              |                                                      |
| Téléchargements                      | 2 2-Musiques (M <sup>1</sup> )                             | Disque local                                              | Cette présentation avec ces trois                    |
|                                      | 2-Photos (P:)                                              | Disque local<br>Disque local                              | sous arounes est narticulière à                      |
| <ul> <li>1-Windows 10 (C)</li> </ul> | U-Sauvegardes Diverses (Q:)                                | Disque local                                              |                                                      |
| > 2 Documents & Divers (Dr)          | Boot ACRONIS (R:)                                          | Lecteur USB                                               | chaque appareil, elle représente "Ce                 |
| USD2 Currents & Divers (D.)          | Vidéos (V:)                                                | Disque local                                              | PC" et nas un autre                                  |
| > 🖕 USB3-Guy 2 TO (G:)               | <ul> <li><u>4-Work (W:)</u></li> </ul>                     | Disque local                                              |                                                      |
| > 👟 USB3-GUY I IO (H:)               | Lecteur DVD RW (X:)                                        | Lecteur de Cl                                             | "Ce PC" est la racine ou le depart                   |
| > 🥰 0-Swap Windows (I:)              | Lecteur DVD RW (Y:)                                        | Lecteur de Cl                                             | <sup>2</sup> de l'arborescence présente sur votre    |
| > US 5-Sauvegardes Windows (K<br>)   | .) <u>Lecteur BD-ROM (Z:)</u>                              | Lecteur de Cl                                             |                                                      |
| > 🔛 3-Logithèque (L:)                | ✓ Emplacements réseau (2)                                  |                                                           | ordinateur.                                          |
| > 🟅 2-Musiques (M:)                  | ✓ Freebox Server                                           | Serveur mult                                              | imédia                                               |
| 26 élément(s) 1 élément sélection    | onné 16,3 Ko                                               |                                                           |                                                      |

![](_page_34_Picture_2.jpeg)

En affichage "Mosaïque", avec "Ce PC", la zone d'affichage (7) affiche tous les "périphériques et lecteurs" avec une représentation graphique sous forme de barre qui indique le niveau d'occupation de l'unité (disque).

![](_page_35_Picture_2.jpeg)

# Nous allons maintenant parler des fichiers et dossiers : ce sont les <u>briques de base</u> de tout ce que vous ferez sur votre ordinateur.

L'important est de bien savoir où on se trouve dans l'arborescence de Windows (Ce PC).

![](_page_36_Figure_3.jpeg)

Comme nous l'avons vu, votre disque dur contient à la fois vos données personnelles et... Windows. En effet, il existe des dossiers et des fichiers qui permettent à Windows de fonctionner. Ces dossiers et fichiers sont dans des dossiers qui appartiennent à Windows qui n'aime pas qu'on touche à ses affaires... Ces dossiers se trouvent à la racine de l'un de vos disques durs (si vous en plusieurs). Parmi eux : programmes, avez Evitez d'v files. windows. program toucher.

![](_page_36_Picture_5.jpeg)

# AT03 – WINDOWS 11: LA CORBEILLE

![](_page_37_Figure_1.jpeg)

Octobre 2024

# AT03 – WINDOWS 11 : LA CORBEILLE

#### Le droit à l'erreur : la corbeille

Caballe

39

Si vous avez supprimé un **fichier** (ou un **dossier**) par erreur, pas de panique : vous pouvez aller le récupérer dans votre corbeille. Votre corbeille se trouve sur votre **Bureau**.

Rendez-vous donc sur votre **Bureau** et double-cliquez sur la **corbeille** :

Celle-ci se comporte un peu comme l'explorateur de fichiers.

![](_page_38_Picture_6.jpeg)

# AT03 – WINDOWS 11 : LA CORBEILLE (PROPRIÉTÉS)

![](_page_39_Figure_1.jpeg)

**Restaurer** -->Votre fichier ou vos fichiers/dossiers reviennent à la place qu'ils occupaient avant la suppression.

Avant de Vider la corbeille, allez dans ses propriétés par Clic droit sur l'icône de la corbeille sélectionnez propriétés et vérifiez que la case est bien cochée. Une dernière confirmation vous sera alors demandée avant suppression <u>définitive</u>

Comme on l'a vu, un fichier supprimé peut être récupéré grâce à la corbeille. Cela signifie que le fichier existe encore. Il occupe donc toujours de la place sur le disque dur de votre ordinateur. Il faut donc, de temps en temps, vider votre corbeille.

Il est <u>nécessaire</u> de vider sa corbeille de temps en temps

![](_page_39_Picture_8.jpeg)

## AT03 – WINDOWS 11 : LA CORBEILLE

Certaines personnes ont été surprises, en séance, de trouver leur corbeille vide alors qu'elles se souvenaient avoir supprimé des dossiers et/ou fichiers.

Ces personnes utilisent Ccleaner ou un outil comparable. Par défaut, CCleaner vide la corbeille à votre place .

Modifiez les paramètres de CCleaner si vous souhaitez garder la main sur votre corbeille.

![](_page_40_Picture_4.jpeg)

# AT03 – WINDOWS 11 : LES DOSSIERS SYSTÈME

Ci-dessous la liste des dossiers **spéciaux** ou **système** de **Windows 11** (ils existaient déjà dans Windows 10, 8, 8.1 et même Windows 7). Ce sont :

- Documents
- Musique
- Vidéos
- Images
- Téléchargements
- Bureau
- Contacts
- Favoris

. . . . .

![](_page_41_Figure_10.jpeg)

Ces dossiers ont une icône spécifique.

La prochaine fois, nous manipulerons : nous allons créer des fichiers et des dossiers, les déplacer, les renommer, les supprimer,....

42